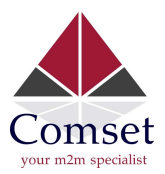

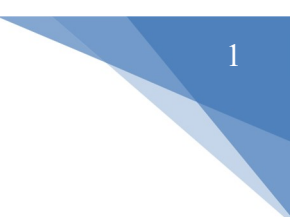

## **Configuring DIO SMS/Email Notification on the CM685VX and CM950W**

The CM685VX comes with four DIO ports that can be used as digital output ports to control electrical devices via SMS, such as turning on a pump or opening a gate. The four DIO ports can also be used as digital input ports that can send an email or an SMS when triggered for alarm notification.

This guide is to show you how to configure DIO on the router to send alarm notifications via SMS or Email.

## **SMS Notification**

1. Navigate to Services -> SMS -> SMS Command -> enable the SMS function and SMS ACK. Click on 'Save & Apply'. See screenshot below.

| System      |                            |            |
|-------------|----------------------------|------------|
| Services    | SMS Command                |            |
| ICMP Check  | Enable                     |            |
| VRRP        | SMS ACK                    |            |
| Failover    |                            |            |
| DTU         | Fix error for some network |            |
| SNMP        | Reboot Router Command      | reboot     |
| Modbus      | Col Coll States Commend    |            |
| GPS         | Get Cell Status Command    | celistatus |
| SMS         | Set Cell link-up Command   | cellup     |
| VPN         |                            |            |
| IPSec Track | Set Cell link-down Command | celldown   |

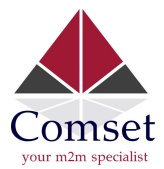

2. Go to the 'Phone Number' tab to set the user's mobile number that will receive SMS notifications. Click on 'Save & Apply'. See screenshot below.

| SMS Command | SMS Alarm    | Phone Number | SMS | DIO Mail | DIO Default | DIO sms |
|-------------|--------------|--------------|-----|----------|-------------|---------|
| Phone Num   | ber          |              |     |          |             |         |
| Phone Numbe | r Configura  | tion         |     |          |             |         |
| NUM1        |              |              |     |          | Delete      |         |
| SMS         | Command 🛛 🗹  |              |     |          |             |         |
| S           | MS Alarm     |              |     |          |             |         |
| DI          | O change 🗌 🗹 |              |     |          |             |         |
| Phon        | e Number +6  | 14XXXXXXXXX  |     |          |             |         |

3. By default, the direction for each DIO is 'Output'. To receive alarms this needs to be set to 'Input'. Go to 'DIO Default' and set the desired DIO to 'Input' and click on 'Save & Apply'. See screenshot below.

| DIO_0 direction | Input  | ~ |
|-----------------|--------|---|
| DIO_1 direction | Output | ~ |
| DIO_2 direction | Output | ~ |
| DIO_3 direction | Output | ~ |

Note: After saving, the status of DIOO (or any DIO set as an input) should be changed to 1. See below.

| DIO_0 Status | 1 |
|--------------|---|
| DIO_1 Status | 0 |
| DIO_2 Status | 0 |
| DIO 3 Status | 0 |

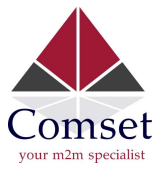

4. To test SMS notification, short DIOO and Ground. Refresh the page to see that DIOO has changed to '0'.

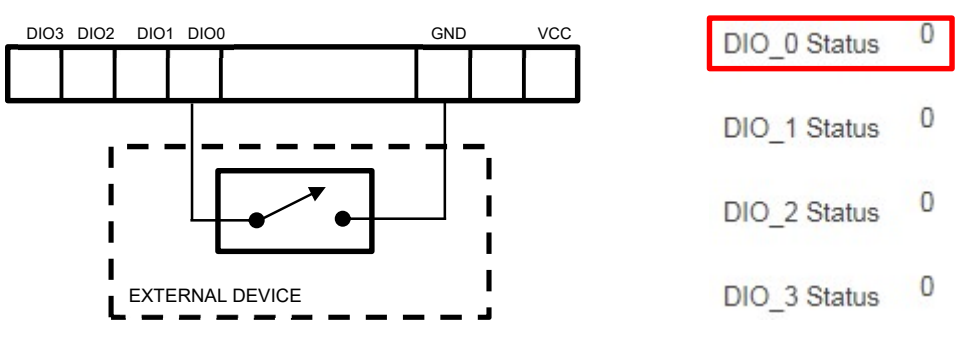

You will receive a text confirming that DIOO has been changed from '1' to '0', shown on the left below.
Once you remove the short, you will also receive a message saying that DIOO has been changed from '0' to '1' (shown right).

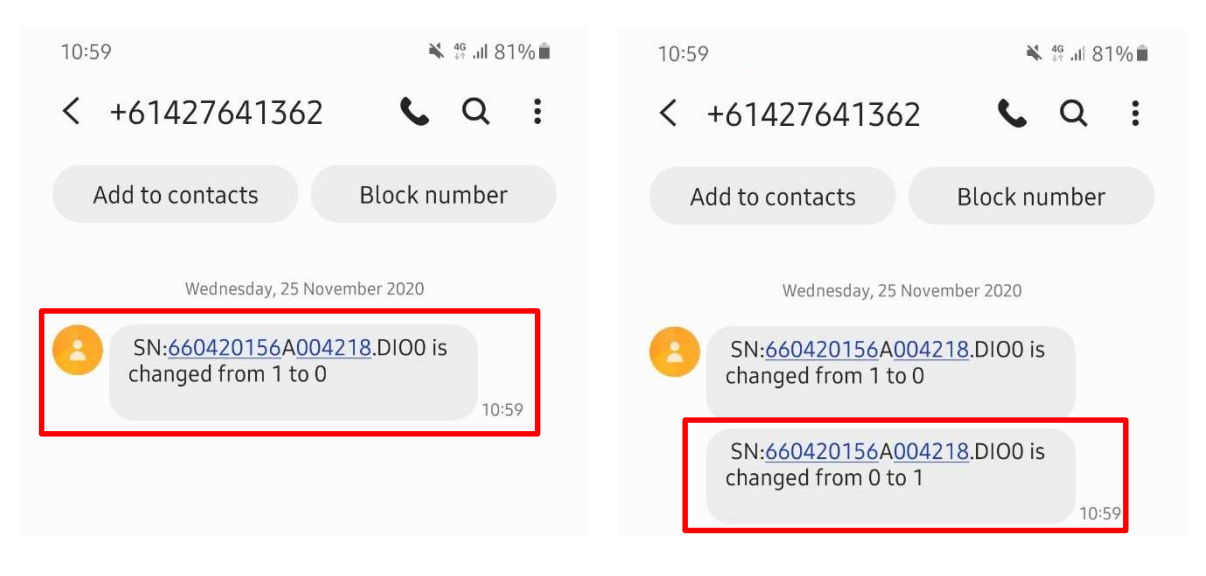

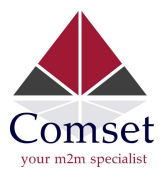

6. You can customise the digital input SMS message. Go to Services> SMS> DIO SMS and enter the customised SMS message. See example below:

| Status     | 4 | SMS Command         | SMS Alarm        | Phone Number   | SMS Log    | SMS Gateway | DIO Mail | DIO Default | DIO sms |
|------------|---|---------------------|------------------|----------------|------------|-------------|----------|-------------|---------|
| System     |   | DIO SM              | S config         | uration        |            |             |          |             |         |
| Services   | * | send user defined S | SMS alarm when I | DIO changed    |            |             |          |             |         |
| ICMP Check |   | 📑 dio sm            | IS Settings      |                |            |             |          |             |         |
| Failover   |   | Enable self-d       | efined DIO SMS a | alarm          |            |             |          |             |         |
| DTU        |   | SMS text for I      | bootup           |                |            |             |          |             |         |
| SNMP       |   | SMS text for        | DIO0 changed fro | om low to high |            |             |          |             |         |
| GPS        |   |                     |                  |                |            |             |          |             |         |
| SMS        |   | SMS text for        | DIOU changed fro | om high to low | fire alarm |             |          |             |         |

## **Email Notification**

1. Go to Services -> SMS -> DIO Mail.

| Status     | SMS Command SMS Ala             | m    | Phone Number | SMS | DIO Mail | DIO Default |
|------------|---------------------------------|------|--------------|-----|----------|-------------|
| System     |                                 |      |              |     |          |             |
| Services   | Mail Configuration              | 1    |              |     |          |             |
| ICMP Check | Send email to specified address | vhen | DIO changed  |     |          |             |
| VRRP       | Enable                          |      |              |     |          |             |
| Failover   | SMTP server                     |      |              |     |          |             |
| DTU        |                                 | -    |              |     |          |             |
| SNMP       | Port                            | 25   |              |     |          |             |
| Modbus     | Username/Account                |      |              |     |          |             |
| GPS        |                                 | -    |              |     |          |             |
| SMS        | SMTP Authentication             |      |              |     |          |             |

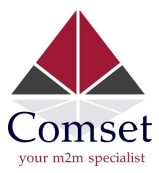

2. Set appropriate parameters based on your email account settings. Please see screenshot below.

....

-

| Enable                   |                     |   |
|--------------------------|---------------------|---|
| SMTP server              | mail.comset.com.au  |   |
| Port                     | 25                  |   |
| Username/Account         | megan@comset.com.au |   |
| SMTP Authentication      |                     |   |
| Usemame                  | megan@comset.com.au |   |
| Password                 |                     |   |
| TLS                      | On                  | ~ |
| StartTLS                 | Off                 | ~ |
| Check server certificate | Off                 | ~ |

3. Set DIO\_0 name, high text and low text to identify status via email (optional). See screenshot below.

| DIO_0 name      | Gate01 |
|-----------------|--------|
| DIO_0 high text | Closed |
| DIO_0 low text  | Open   |

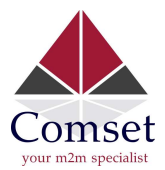

4. Add a new Group under 'Receiver Configuration' and check the box 'DIO change' to enable email notifications. See below screenshot.

**Receiver Configuration** 

| DIO change    |                     |
|---------------|---------------------|
| Email address | megan@comset.com.au |

5. You should now be able to receive an email notification from the router to your email client host when there is a change of the DIO status value. This can be tested by shorting the DIO to ground, like in Step 4 of configuring SMS notifications. The screenshot below shows the email received when the DIO is changed from '1' (closed) to '0' (open).

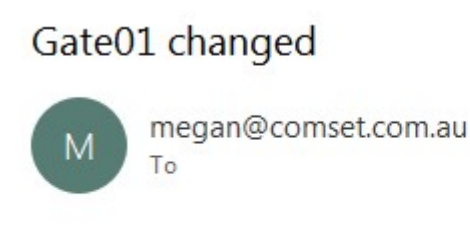

Hostname:CM685VX, Gate01 is changed from Closed to Open